#### Steps 1-9: Setting up and Logging into your account

- > Step 1. Open Google Homepage www.google.com.
- > Step 2. Click on the "Business Solutions" link.
- ▶ Step 3. Click on "Web Pages".
- > Step 4. Click on "Webmaster tools (including Sitemaps"
- ▶ Step 5. Create a Google Account
- ▶ Step 6. Google Account Setup Screen
- > Step 7. Activate Your Google Account.
- > Step 8. Click on "Click here to continue"
- > Step 9. Click "Insert email address and password and Sign In"

#### Steps 10-17: Verify your Site

- ▶ Step 10. Adding URL to the Add Site field.
- > Step 11. Verify Your Site
- > Step 12. Choose Verification Method
- Step 13. Copy Verification Code.
- > Step 14. 4.0 Site Verification
- > Step 15. Pro Site Verification
- ▶ Step 16. Finalizing Verification
- ► Step 17. Google Verification Summary Page

## Step 18. Generate sitemap.xml file

- Google Sitemap Registration Form
- Enter "URL"
- SitemapGenerating!
- View Sitemap
- Save Generated Sitemap
- Save file as Sitemap.xml

## Step 19. Uploading "sitemap.xml" file using "FTP" (File Transfer Protocol)

- Click "Icon" for Site Manager
- Select Site "4.0 or Pro"
- Click "Connect"
- FTP connected
- Drag and Drop "sitemap.xml"

# Step 20. Add Sitemap to Google:

- Login to Google Account
- o Click "Add A Sitemap"
- o Select "Add General Web Sitemap"
- Enter "URL" ex:http://www.domainname.com
- Click "Add Web Sitemap"